# TEKNISA TRAINING

## **ERP Web Fiscal** Inventário Fiscal

**NOV 2023** 

**FISCALWEB05V1** 

| E        | ERP          | Web         | Fisc       | al - I | Inve | ntári       | o Fis | scal |           |  |  |  |  |  |     |  |
|----------|--------------|-------------|------------|--------|------|-------------|-------|------|-----------|--|--|--|--|--|-----|--|
|          |              |             |            |        |      |             |       |      |           |  |  |  |  |  |     |  |
| Í        | Índ          | dic         | :e         |        |      |             |       |      |           |  |  |  |  |  |     |  |
|          |              |             |            |        |      |             |       |      |           |  |  |  |  |  |     |  |
| <u>(</u> | <u> Obje</u> | etivo       | 2          |        |      |             |       |      |           |  |  |  |  |  | 3   |  |
| • ]      | mp           | <u>orta</u> | <u>ção</u> | do     | Inve | <u>entá</u> | rio I | Fisc | <u>al</u> |  |  |  |  |  | - 4 |  |
|          |              |             |            |        |      |             |       |      |           |  |  |  |  |  |     |  |
|          |              |             |            |        |      |             |       |      |           |  |  |  |  |  |     |  |
|          |              |             |            |        |      |             |       |      |           |  |  |  |  |  |     |  |
|          |              |             |            |        |      |             |       |      |           |  |  |  |  |  |     |  |
|          |              |             |            |        |      |             |       |      |           |  |  |  |  |  |     |  |
|          |              |             |            |        |      |             |       |      |           |  |  |  |  |  |     |  |
|          |              |             |            |        |      |             |       |      |           |  |  |  |  |  |     |  |
|          |              |             |            |        |      |             |       |      |           |  |  |  |  |  |     |  |
|          |              |             |            |        |      |             |       |      |           |  |  |  |  |  |     |  |
|          |              |             |            |        |      |             |       |      |           |  |  |  |  |  |     |  |
|          |              |             |            |        |      |             |       |      |           |  |  |  |  |  |     |  |
|          |              |             |            |        |      |             |       |      |           |  |  |  |  |  |     |  |
|          |              |             |            |        |      |             |       |      |           |  |  |  |  |  |     |  |
|          |              |             |            |        |      |             |       |      |           |  |  |  |  |  |     |  |
|          |              |             |            |        |      |             |       |      |           |  |  |  |  |  |     |  |
|          |              |             |            |        |      |             |       |      |           |  |  |  |  |  |     |  |
|          |              |             |            |        |      |             |       |      |           |  |  |  |  |  |     |  |
|          |              |             |            |        |      |             |       |      |           |  |  |  |  |  |     |  |
|          |              |             |            |        |      |             |       |      |           |  |  |  |  |  |     |  |
|          |              |             |            |        |      |             |       |      |           |  |  |  |  |  |     |  |
|          |              |             |            |        |      |             |       |      |           |  |  |  |  |  |     |  |
|          |              |             |            |        |      |             |       |      |           |  |  |  |  |  |     |  |
|          |              |             |            |        |      |             |       |      |           |  |  |  |  |  |     |  |
|          |              |             |            |        |      |             |       |      |           |  |  |  |  |  |     |  |

### 

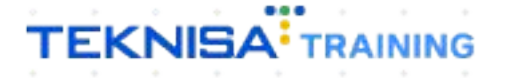

## **ERP Web Fiscal -Inventário Fiscal**

## Objetivo

O manual Inventário Fiscal tem por objetivo fazer a importação do inventário fiscal, necessário para a geração do Bloco H do SPED Fiscal.

## Importação do Inventário Fiscal

1. Selecione o menu superior (Imagem 1) no canto superior esquerdo.

| S ERP                                                     | × +                             |                              |                 |                     |                       |                        |           |              |                           |               | ~ - o x                             |
|-----------------------------------------------------------|---------------------------------|------------------------------|-----------------|---------------------|-----------------------|------------------------|-----------|--------------|---------------------------|---------------|-------------------------------------|
| $\leftarrow$ $\rightarrow$ $\mathbf{C}$ $\oplus$ apresent | tacao-pebbianerp.teknisa.cor    | <b>m</b> //#/product#dashboa |                 |                     |                       |                        |           |              |                           | *             | 🛛 🎯 Anônima 🚦                       |
| 📌 Fe dz   Engajament 🍸 I                                  | Intranet Teknisa 🛛 🍇 E-mail Tek | nisa  🕆 Agenda Consul        | ore             |                     |                       |                        |           |              |                           |               | Outros favoritos                    |
| ₹ 💠 Início<br>01/09/2                                     |                                 |                              |                 |                     |                       |                        |           |              |                           | Access Contro | ERP<br>2.20.0 ( DB Version - 7397 ) |
| Emor ja: 01 - INDUSTRIA E CO                              | DMERCIO PEBBIAN LIDA            |                              |                 | Ve                  | ncimento: De 31/0     | 08/2023 até 01/09/2023 |           |              |                           |               | ۲                                   |
| Financeiro Fiscal Pedid                                   | os Documentos Fiscais P         | rodução                      |                 |                     |                       |                        |           |              |                           |               |                                     |
| Recebimentos - Vencidos                                   | Recebimentos em At              | Recebine                     | ntos - Baixados | Pagamentos - \      | /encidos              | Pagamentos em Abe      | rto (Dia) | Pagamentos - | Baixados (Dia)            |               |                                     |
| <b>A</b> 29                                               | 2 3                             | 0                            | 0               | A                   | 530                   | ট্টে                   | 0         | C.           | 0                         |               |                                     |
| Títulos a Pacabar                                         | Em Aberto                       |                              |                 |                     | Pagar - Em At         | parto                  |           |              |                           |               |                                     |
| Vencimento CNPJ/                                          | CPF Cliente                     | Parc                         | . Valor Líq.    | Vencimento          | CNPJ/CPF              | Fornecedor             |           | Parc.        | Valor Líq.                |               |                                     |
|                                                           |                                 |                              |                 |                     |                       |                        |           |              |                           |               |                                     |
|                                                           |                                 |                              |                 |                     |                       |                        |           |              |                           |               |                                     |
|                                                           |                                 |                              |                 |                     |                       |                        |           |              |                           |               |                                     |
|                                                           |                                 |                              |                 |                     |                       |                        |           |              |                           |               |                                     |
| ₩ ←                                                       |                                 |                              |                 | i← ←                |                       | 1/0                    |           |              | $\rightarrow \rightarrow$ |               |                                     |
| Divisão de Receitas                                       | i                               |                              |                 | Divisão de          | Despesas              |                        |           |              |                           |               |                                     |
| Títulos a Receber/Recebidos por T                         | ipo de Título                   |                              |                 | Títulos a Pagar/Pag | os por Tipo de Titulo |                        |           |              |                           |               |                                     |
| ENTRADAS - FABRICA     ENTRADAS - CREDITO                 | 2,54%                           |                              |                 | - EMPRES            | IIMO                  |                        |           |              |                           |               |                                     |
|                                                           |                                 |                              |                 |                     |                       |                        |           |              |                           |               |                                     |
|                                                           |                                 |                              |                 |                     |                       |                        |           |              |                           |               |                                     |
|                                                           |                                 |                              |                 |                     |                       |                        |           |              |                           |               |                                     |
|                                                           |                                 |                              |                 |                     |                       |                        |           |              |                           |               |                                     |

Imagem 1 - Menu Superior

2. Na **barra de pesquisa** (Imagem 2) digite "Inventário Fiscal" e selecione o resultado correspondente.

| S ERP × +                                                         |            |      |                 |                   |                       |                |                | Ň              | ~ - o ×                   |
|-------------------------------------------------------------------|------------|------|-----------------|-------------------|-----------------------|----------------|----------------|----------------|---------------------------|
| ← → C  apresentacao-pebbianerp.teknisa.com//#/product#d           |            |      |                 |                   |                       |                |                | \$             | 🗖 🌚 Anônima 🚦             |
| 🌮 Feedz   Engajament 🦷 Intranet Teknisa 🧏 E-mail Teknisa 🏪 Agenda | Consultore |      |                 |                   |                       |                |                |                | Outros favoritos          |
| MARIANA RIBEIRO<br>01/09/2023<br>0001 - MATRIZ                    |            |      | Ver             | icimento: De 31/0 | 8/2023 até 01/09/2023 | _              | _              | Access Control | 2.20 0 ( DB Winsion 7397) |
| inventario fiscal                                                 |            | idos | Pagamentos - Ve | encidos           |                       | Pagamentos - E | Jaixados (Dia) |                |                           |
| Inventário Fiscal<br>Fiscal » Contário                            | 0          |      |                 | 530               |                       | B              | 0              |                |                           |
|                                                                   |            |      |                 |                   |                       |                |                |                |                           |
|                                                                   |            |      |                 |                   |                       |                |                |                |                           |
|                                                                   |            |      | Divisão de l    | Despesas          | 170                   |                |                |                |                           |
|                                                                   |            |      | empresti        | NO                |                       |                |                |                |                           |
| 0 A                                                               |            | _    |                 |                   |                       |                |                |                |                           |

Imagem 2 - Barra de pesquisa

#### **ERP Web Fiscal - Inventário Fiscal**

#### 3. Na tela de filtro (Imagem 3), preencha:

- A empresa desejada;
- A inscrição estadual;
- 0 mês de importação.

| 01/09/2023   0 | 001 - MATRIZ      |                     |     |            |    |             | A                        | 2.86.0 ( DB Version 7397 ) |
|----------------|-------------------|---------------------|-----|------------|----|-------------|--------------------------|----------------------------|
| ipresa:        |                   | Inscrição Estadual: |     |            |    | h           | lês importação:          |                            |
| assificação    | Discriminação     | Filial              | CST | Quantidade | UN | Valor Total | Indicador de Propriedade | CNPJ Participante          |
| 071400         | SASSAME - KG      |                     |     |            | KG |             | 0                        |                            |
| 029900         | LETTE - LT        |                     | 41  |            |    | 864.000,00  |                          |                            |
| 133319         | FEIJÃO COMUM      |                     |     |            | KG | 440,00      |                          |                            |
| 133319         | FEIJÃO COMUM      |                     |     |            | KG | 440,00      |                          |                            |
| 133319         | FEIJÃO COMUM      |                     |     |            | KG | 440,00      |                          |                            |
| 133319         | FEIJÃO COMUM      |                     |     |            | KG | 440,00      |                          |                            |
|                | ABACAXI - KG      |                     |     |            | KG |             |                          |                            |
| 0.000          | AVETA KG          | 0001                |     | 165        | KG | 975.00      | 10 C                     |                            |
| tro            |                   |                     |     |            |    |             |                          |                            |
| presa 🔾        |                   |                     |     |            |    |             |                          |                            |
| DUSTRIA E COME | RCIO PEBBIAN LIDA |                     |     |            |    |             |                          |                            |
| ocurar         | o D               |                     |     |            |    |             |                          |                            |
| s importação 📀 |                   |                     |     |            |    |             |                          |                            |
|                |                   |                     |     |            |    |             |                          |                            |

Imagem 3 – Tela de Filtro

#### 4. Clique em Aplicar Filtro (Imagem 4) no canto inferior direito.

| - Inventório     | licent              |                     |     |            |    |             |                          | 0                            |
|------------------|---------------------|---------------------|-----|------------|----|-------------|--------------------------|------------------------------|
| 01/09/2023       | DODI - MATRIZ       |                     |     |            |    |             |                          | 2.86.0 ( D8 Version - 7397 ) |
| mpresa:          |                     | Inscrição Estadual: |     |            |    | N           | lês importação:          |                              |
| Classificação    | Discriminação       | Filial              | CST | Quantidade | UN | Valor Total | Indicador de Propriedade | CNPJ Participante            |
| 2071400          | SASSAME - KG        |                     |     |            | KG |             |                          |                              |
| 4029900          | LETTE - UT          |                     | 41  |            |    | 864.000,00  |                          |                              |
| 7133319          | FEIJÃO COMUM        |                     |     |            | KG | 440,00      | 0                        |                              |
| 7133319          | FEIJÃO COMUM        |                     |     |            | KG | 440,00      | 0                        |                              |
| 7133319          | FEIJÃO COMUM        |                     |     |            | KG | 440,00      |                          |                              |
| 7133319          | FEIJÃO COMUM        |                     |     |            | KG | 440,00      | 0                        |                              |
| 8043000          | ABACAXI - KG        |                     |     |            | KG | 3.181,00    | 0                        |                              |
| 0000000          | AVETA KG            | 0001                |     | 165        | KG | 975.00      | n (* 1997)               |                              |
| npresa ©         | 10/10 0F 001AN 170A |                     |     |            |    |             |                          |                              |
| scrição Estadual | C CIO PEDBIAN LIDA  |                     |     |            |    |             |                          |                              |
| rocurar          |                     |                     |     |            |    |             |                          |                              |
| ls importação 🕥  |                     |                     |     |            |    |             |                          |                              |
|                  |                     |                     |     |            |    |             |                          |                              |
|                  |                     |                     |     |            |    |             |                          |                              |

Imagem 4 – Aplicar Filtro

### TEKNISA

#### FISCALWEB05V1

#### ERP Web Fiscal - Inventário Fiscal

5. Selecione Importar (Imagem 5) no canto inferior.

| ERP × +                                                                                                    |                                                                                     |                                                                                                    |                                                                                       |                                                                           |                                             |
|----------------------------------------------------------------------------------------------------|-------------------------------------------------------------------------------------|----------------------------------------------------------------------------------------------------|---------------------------------------------------------------------------------------|---------------------------------------------------------------------------|---------------------------------------------|
| → C a apresentacao-pebbianerp.te                                                                                                    | <b>knisa.com</b> //fis/#/fis#fis00                                                  | 0800_inventario_fiscal                                                                                          |                                                                                       |                                                                           | 🖈 🔲 🌧 Anônima                               |
| Feedz   Engajament 👖 Intranet Teknisa 🏻 🍇                                                                                                    | -mail Teknisa  🕇 Agenda                                                             | Consultore                                                                                                    |                                                                                       |                                                                           | Outros fav                                  |
| 01/09/2023   0001 - MATRIZ                                                                                                    |                                                                                     |                                                                                                    |                                                                                       |                                                                           | Access Control 2.86.0 ( DB Version - 7397 ) |
| presa: 01                                                                                                    |                                                                                     | Inscrição Estadual: 0028.                                                                                       | 271610090                                                                             | Mes importação: 31/08/2023                                                |                                             |
| ssificação Discriminação                                                                                                    | Filial                                                                              | CST Quantidade                                                                                                  | UN Valor Total                                                                        | Indicador de Propriedade                                                  | CNPJ Participante                           |
|                                                                                                    |                                                                                     |                                                                                                    |                                                                                       |                                                                           |                                             |
|                                                                                                    |                                                                                     |                                                                                                    |                                                                                       |                                                                           |                                             |
|                                                                                                    |                                                                                     |                                                                                                    |                                                                                       |                                                                           |                                             |
|                                                                                                    |                                                                                     |                                                                                                    |                                                                                       |                                                                           |                                             |
|                                                                                                    |                                                                                     |                                                                                                    |                                                                                       |                                                                           |                                             |
|                                                                                                    |                                                                                     |                                                                                                    |                                                                                       |                                                                           |                                             |
|                                                                                                    |                                                                                     |                                                                                                    |                                                                                       |                                                                           |                                             |
|                                                                                                    |                                                                                     |                                                                                                    |                                                                                       |                                                                           |                                             |
|                                                                                                    |                                                                                     |                                                                                                    |                                                                                       |                                                                           |                                             |
|                                                                                                    |                                                                                     |                                                                                                    |                                                                                       |                                                                           |                                             |
|                                                                                                    |                                                                                     |                                                                                                    |                                                                                       |                                                                           |                                             |
|                                                                                                    |                                                                                     |                                                                                                    |                                                                                       |                                                                           |                                             |
|                                                                                                    |                                                                                     |                                                                                                    |                                                                                       |                                                                           |                                             |
|                                                                                                    |                                                                                     |                                                                                                    |                                                                                       |                                                                           | <b>Filtro aplicado</b>                      |
|                                                                                                    |                                                                                     |                                                                                                    |                                                                                       |                                                                           |                                             |
|                                                                                                    |                                                                                     |                                                                                                    | Importar                                                                              |                                                                           |                                             |
|                                                                                                    |                                                                                     |                                                                                                    |                                                                                       |                                                                           |                                             |
|                                                                                                    |                                                                                     |                                                                                                    |                                                                                       |                                                                           |                                             |
|                                                                                                    | ~                                                                                   |                                                                                                    |                                                                                       |                                                                           |                                             |
| Se as infor                                                                                                    | nações                                                                              | contidas                                                                                                    | no filtro estiv                                                                       | verem corretas,                                                           | clique                                      |
| Se as infor<br>novamente                                                                                                    | nações<br>em <b>Imp</b>                                                             | contidas<br><b>portar</b> (Im                                                                                   | no filtro estiv<br>agem 6).                                                           | verem corretas,                                                           | clique                                      |
| Se as infor<br>novamente                                                                                                    | nações<br>em <b>Imp</b>                                                             | contidas<br><b>portar</b> (Im                                                                                   | no filtro estiv<br>agem 6).                                                           | verem corretas,                                                           | clique                                      |
| Se as infor<br>novamente                                                                                                    | nações<br>em <b>Im</b> r                                                            | contidas<br><b>portar</b> (Im                                                                                   | no filtro estiv<br>agem 6).                                                           | verem corretas,                                                           | clique                                      |
| Se as inform<br>novamente                                                                                                    | mações<br>em <b>Imp</b>                                                             | contidas<br><b>portar</b> (Ima                                                                                  | no filtro estiv<br>agem 6).                                                           | verem corretas,                                                           | , clique<br>∨ – ∘<br>☆ □ @ ∆odonina         |
| Se as inform<br>novamente                                                                                                    | mações<br>em <b>Imp</b><br>knisa.com//fils/#/fils0fils00<br>email Teknisa 🖷 Agenda  | contidas<br>oortar (Ima<br>1800_inventario_fiscal<br>consutore_                                                 | no filtro estiv<br>agem 6).                                                           | verem corretas,                                                           | , clique                                    |
| Se as inform<br>novamente                                                                                                    | mações<br>em <b>Imp</b><br>krisa.com//iks/#/iks#is00<br>:mail Teknisa  Agenda       | contidas<br>oortar (Ima<br>1800_Inventario_fiscal<br>Consultore_                                                | no filtro estiv<br>agem 6).                                                           | verem corretas,                                                           | , clique                                    |
| Se as inform<br>novamente                                                                                                    | mações<br>em <b>imp</b><br>knisa.com//lis/#/lis9fi500<br>:-mail Teknisa 🍸 Agenda    | contidas<br>oortar (Ima<br>1800_inventario_fiscal<br>consultore_                                                | no filtro estiv<br>agem 6).                                                           | verem corretas,                                                           | , clique                                    |
| Se as inform<br>novamente<br>ERP × +<br>→ C apresentacao-pebbianerp.te<br>eedz   Engajament. Thrane Teknisa ≩<br>Inverzeza   cont = MARRIZ<br>recsa: 01                                                                                                    | mações<br>em Imp<br>krisa.com//fis/#/fis#fis0t<br>cmail Teknisa 👚 Agenda            | contidas<br>portar (Ima<br>1800_inventario_fisca)<br>consultore.                                                | no filtro estiv<br>agem 6).                                                           | Verem corretas,<br>Més Importação: 31/08/2023                             | , clique                                    |
| Se as inform<br>novamente                                                                                                    | mações<br>em Imp<br>knisa.com//lis/#/fis#lis00<br>:mail Teknisa 🗎 Agenda<br>Fillal  | contidas<br>portar (Ima<br>1800_inventario_fiscal<br>consultore_<br>Inscrição Estadual: 0028:<br>Quantidade     | no filtro estiv<br>agem 6).<br>271610090<br>UN Valor Total                            | Verem corretas,<br>Més Importação: 31/08/2023<br>Indicador de Propriedade | CNPJ Participante                           |
| Se as inform<br>novamente<br>ERP × +<br>→ C                                                                                                    | mações<br>em Imp<br>knisa.com//fis/#/fis9fis00<br>:mail Teknisa 🖷 Agenda<br>Filial  | contidas<br>portar (Ima<br>2000_inventario_fiscal<br>Consultore_<br>Inscrição Estadual: 0028:<br>C37 Quantidade | no filtro estiv<br>agem 6).<br>271610090<br><u>UN Valor Total</u><br>Não há registros | Verem corretas,<br>Més Importação: 31/08/2023<br>Indicador de Propriedade | CNPJ Participante                           |
| Se as inform<br>novamente<br>ERP × +<br>→ C                                                                                                    | mações<br>em Imp<br>krisa.com//fis/#/fis0fis00<br>:mail Teknisa 👔 Agenda<br>Filiat  | contidas<br>portar (Ima<br>2000_inventario_fiscal<br>Consultore_<br>Inscrição Estadual: 0028:<br>C37 Quantidade | no filtro estiv<br>agem 6).<br>271610090<br><u>UN Valor Total</u><br>Não há registros | Verem corretas,<br>Més Importação: 31/08/2023<br>Indicador de Propriedade | CNPJ Participante                           |
| Se as inform<br>novamente<br>ERP × +<br>→ C                                                                                                    | mações<br>em Imp<br>knisa.com//fis/#/fis9fis00<br>:mail Teknisa 👔 Agenda<br>Filiat  | Contidas<br>portar (Ima<br>2000_inventario_fiscal<br>Consultore_<br>Inscrição Estadual: 0028:<br>GST Quantidade | no filtro estiv<br>agem 6).<br>271610090<br><u>UN Valor Total</u><br>Não há registros | Verem corretas,<br>Més Importação: 31/08/2023<br>Indicador de Propriedade | CNPJ Participante                           |
| Se as inform<br>novamente                                                                                                    | mações<br>em Imp<br>krisa.com//ii:/#/iisefis00<br>:mail Teknisa 👔 Agenda<br>Filiat  | contidas<br>portar (Ima<br>2800_inventario_fiscal<br>Consultore_<br>Inscrição Estadual: 00283<br>C37 Quantidade | no filtro estiv<br>agem 6).<br>271610090<br><u>UN Valor Total</u><br>Não há registros | Verem corretas,<br>Més Importação: 31/08/2023<br>Indicador de Prepriedade | CNPJ Participante                           |
| Se as inform<br>novamente<br>ERP × +<br>→ C apresentacao-pebbianerp.tc<br>ecct J Engajament Intranct Teknis &<br>InventArien Tiscal<br>InventArien Staal<br>Stificação Discriminação                                                                                                    | mações<br>em Imp<br>krisa.com//lis/#/fis9fis00<br>email Tebrica 👔 Agenda<br>Fillat  | contidas<br>portar (Ima<br>1800_inventario_fiscal<br>Consultore_<br>Inscrição Estadual: 00283<br>CST Quantidade | no filtro estiv<br>agem 6).<br>271610090<br><u>UN Valor Total</u><br>Não há registros | Verem corretas,<br>Més Importação: 31/08/2023<br>Indicador de Propriedade | CNPJ Participante                           |
| Se as inform<br>novamente                                                                                                    | mações<br>em Imp<br>krisa.com//lis/#/lis9fis00<br>:mail Tetrolos 🔭 Agenda           | contidas<br>portar (Ima<br>1800_inventario_fiscal<br>consultor=<br>Inscrição Estadual: 00283<br>CST Quantidade  | no filtro estiv<br>agem 6).<br>271610090<br>UN Valor Total<br>Não há registros        | Verem corretas,<br>Més Importação: 31/08/2023<br>Indicador de Propriedade | CNPJ Participante                           |
| Se as inform<br>novamente                                                                                                    | mações<br>em Imp<br>krisa.com//lis/#/lis9fis00<br>:mail Teknisa 🔭 Agenda<br>Fillat  | contidas<br>portar (Ima<br>1800_inventario_fiscal<br>consultor=<br>Inscrição Estadual: 00283<br>C57 Quantidade  | no filtro estiv<br>agem 6).<br>271610090<br>UN Valor Total<br>Não há registros        | Verem corretas,<br>Més Importação: 31/08/2023<br>Indicador de Propriedade | CNPJ Participante                           |
| Se as inform<br>novamente<br>etc:<br>compared to the second of the second of th | mações<br>em Imp<br>krisa.com//lis/#/lis#fis00<br>:mail Teknisa 👚 Agenda            | contidas<br>portar (Ima<br>1800_inventario_fiscal<br>consultore_<br>Inscrição Estadual: 00282<br>CST Quantidade | no filtro estiv<br>agem 6).<br>271610090<br><u>UN Valor Total</u><br>Não há registros | Verem corretas,<br>Més Importação: 31/08/2023<br>Indicador de Propriedade | CNPJ Participante                           |
| Se as inform<br>novamente<br>PP × +<br>C expresentacio-pebblanerput<br>recas: 01<br>officação Discriminação                                                                                                    | mações<br>em Imp<br>krisa.com//fis/#/fis#fis0t<br>:mail Teknisa 👔 Agenda            | Contidas<br>portar (Ima<br>1800_inventario_fisca)<br>Consultore<br>Inscrição Estadual: 0028<br>CST Quantidade   | no filtro estiv<br>agem 6).<br>271610090<br>UN Valor Total<br>Não há registros        | Verem corretas,<br>Més Importação: 31/08/2023<br>Indicador de Propriedade | CNPJ Participante                           |
| Se as inform<br>novamente                                                                                                    | mações<br>em Imp<br>krisa.com//fis/#/fis#fis0t<br>email Teknisa 🗭 Agenda            | Contidas<br>bortar (Ima<br>1800_inventario_fisca)<br>consultor=                                                 | no filtro estiv<br>agem 6).<br>271610090<br>UN Valor Total<br>Não há registros        | Verem corretas,<br>Més Importação: 31/08/2023<br>Indicador de Propriedade | CNPJ Participante                           |
| Se as inform<br>novamente                                                                                                    | mações<br>em Imp<br>krisa.com//fis/#/fis#fis0t<br>email Tekniss 🖷 Agenda<br>efilial | Contidas<br>portar (Ima<br>1800_inventario_fiscal<br>consultor                                                  | no filtro estiv<br>agem 6).<br>271610090<br>UN Valor Total<br>Não há registros        | Verem corretas,<br>Més importação: 31/08/2023<br>Indicador de Propriedade | CNPJ Participante                           |
| Se as inform<br>novamente                                                                                                    | mações<br>em Imp<br>krisa.com//lis/#/fis#fic0<br>small Teknisa 🖿 Agenda<br>Filial   | Contidas<br>portar (Ima<br>1800_inventario_ficcal<br>consultor                                                  | no filtro estiv<br>agem 6).<br>271610090<br>UN Valor Total<br>Não há registros        | Verem corretas,<br>Més importação: 31/08/2023<br>Indicador de Propriedade | , clique                                    |
| Se as inform<br>novamente                                                                                                    | mações<br>em Imp<br>krisa.com//lis/#/fis#fis00<br>mail Tetrisa 🗭 Agenda<br>Fillal   | Contidas<br>portar (Ima<br>1800_inventario_fiscal<br>consultor                                                  | no filtro estiv<br>agem 6).<br>271610090<br>UN Valor Total<br>Não há registros        | Verem corretas,<br>Més Importação: 31/08/2023<br>Indicador de Propriedade | , clique                                    |
| Se as inform<br>novamente                                                                                                    | mações<br>em Imp<br>knisa.com//lis/#/fis#lis00<br>email Tetnisa 🗭 Agenda<br>Fillal  | Contidas<br>portar (Ima<br>1800_inventario_fiscal<br>Consultor                                                  | no filtro estiv<br>agem 6).<br>271610090<br>UN Valor Total<br>Não há registros        | Verem corretas,<br>Més importação: 31/08/2023<br>Indicador de Propriedade | CNPJ Participante                           |
| Se as inform<br>novamente                                                                                                    | mações<br>em Imp<br>knisa.com//lis/#/fis#lis00<br>:mail Teknisa 🖷 Agenda<br>Filial  | Contidas<br>portar (Ima<br>1800,inventario_fiscal<br>Consultor<br>Inscrição Estadual: 0028:<br>C37 Quantidade   | no filtro estiv<br>agem 6).<br>271610090<br>UN Valor Total<br>Não há registros        | Verem corretas,<br>Més importação: 31/08/2023<br>Indicador de Propriedade | CNPJ Participante                           |
| Se as inform<br>novamente                                                                                                    | mações<br>em Imp<br>knisa.com//its/#/fis9fis00<br>mail Teinisa 🖷 Agenda<br>Filial   | contidas<br>portar (Ima<br>1800,Inventario_fiscal<br>consultor=<br>Inscrição Estadual: 0028:<br>CST Quantidade  | no filtro estiv<br>agem 6).<br>271610090<br>UN Valor Total<br>Não há registros        | Verem corretas,<br>Més importação: 31/08/2023<br>Indicador de Propriedade | CNPJ Participante                           |

Imagem 6 – Importar

### 

6

7. Ao aparecer a **caixa informativa** (Imagem 7), selecione "OK".

| C                                                                                                    | 🖈 ERP      |              |             | × +          |               |                      |              |              |              |             |              |           |       |             |              |              |           |               | •           | - 0             | , ,      |
|----------------------------------------------------------------------------------------------------|------------|--------------|-------------|--------------|---------------|----------------------|--------------|--------------|--------------|-------------|--------------|-----------|-------|-------------|--------------|--------------|-----------|---------------|-------------|-----------------|----------|
| Contraction of the second second                                                                                                    | ← →        | a 😱          | apresentaca | o-pebbiane   | rn.teknisa.co | <b>m</b> //fis/#/fis | #fis00800 ir | ventario fis |              |             |              |           |       |             |              |              |           |               | ÷ 0         | 🔒 Anônii        | ma       |
| Image: Note: Not                                                                                                    | 产 Feedz    | Engajamen    | t Intra     | inet Teknisa | 🧞 E-mail Tek  | cnisa 干 A            | genda Consul | tore         |              |             |              |           |       |             |              |              |           |               |             | Outros          | favorite |
| Composition and the composition of the composition of the composit                                                                                                    | = 📩 Inv    | ventário I   | Fiscal      |              | -             |                      |              |              |              |             |              |           |       |             |              |              |           | 0             |             | FI              | \<br>☆   |
| Import         Important         Important         I                                                                                                    | 01/0       | 09/2023   00 | 01 - MATRIZ |              |               |                      |              |              |              |             | 500 C        |           |       |             |              |              |           | Access Contro | 2.86.0 ( DB | Version 7297    | Favori   |
| Internet         National A         Number of the product of the product of the produ                                                                                                    | Empresa: ( | 01           |             |              |               |                      |              | Inscrição E  | stadual: 002 | 28271610090 | <u>,</u>     |           |       | M           | ēs importaçã | 0: 31/08/202 | 3         |               |             |                 |          |
| 2000000000              10000000000000000000000000                                                                                                    | Classifica | ição         | Discrimi    | nação        |               |                      |              |              | Filial       | CST         | Quantidad    | e Ut      | l Va  | lor Total   | India        | ador de Pro  | opriedade |               | CNPJ Partic | ipante          |          |
| Non-Name         Non-Name         Non-Nam         Non-Name         Non-Name                                                                                                    |            | 000          | EMPADA      | ALHO PORO 9  | 90 GR - UN    |                      |              |              | 0001         |             |              | U         | 1 3.3 | 136,92      | 0            |              |           |               |             |                 |          |
| Name         Note Add Add Add Add Add Add Add Add Add Ad                                                                                                    |            | 004          | EMPADA      | ALHO PORO    | 90 GR - CX/17 |                      |              |              | 0001         |             | 206173       | CX        | 28    | .319.895,59 |              |              |           |               |             |                 |          |
| Nome         Nome         Nome <th< td=""><td></td><td>004</td><td>EMPADA</td><td>ALHO PORO 9</td><td>90 GR - CX/12</td><td></td><td></td><td></td><td>0003</td><td></td><td>1</td><td>CX</td><td>9,9</td><td>10</td><td>0</td><td></td><td></td><td></td><td></td><td></td><td></td></th<>                                                                                                    |            | 004          | EMPADA      | ALHO PORO 9  | 90 GR - CX/12 |                      |              |              | 0003         |             | 1            | CX        | 9,9   | 10          | 0            |              |           |               |             |                 |          |
| Name         Normal Additional Control Name         Normal Control Name         Normal Control Name                                                                                                    |            | 024          | EMPADA      | BACALHAU 9   | 0 GR - UN     |                      |              |              | 0001         |             |              | U         | 1 51  | 7.539,41    | 0            |              |           |               |             |                 |          |
| Bit Bit Bit Bit Bit Bit Bit Bit Bit Bit                                                                                                    |            | 036          | EMPADA      | BROCOLIS C/  | RICOTA INTE   | GRAL 90 GR           | - UN         |              | 0001         |             | 746          | 11        | 1 75  |             | 0            |              |           |               |             |                 |          |
| Name         Description         Description         Descripion <thdescription< th=""> <thdes< td=""><td></td><td></td><td>EMPADA</td><td>CALABRESA 9</td><td>90 GR - UN</td><td></td><td></td><td></td><td>00</td><td>I.E. 0028</td><td>271610090: I</td><td>nventário</td><td></td><td></td><td></td><td></td><td></td><td></td><td></td><td></td><td></td></thdes<></thdescription<>                                                                                                    |            |              | EMPADA      | CALABRESA 9  | 90 GR - UN    |                      |              |              | 00           | I.E. 0028   | 271610090: I | nventário |       |             |              |              |           |               |             |                 |          |
| Name         Name         Nam         Name         Name                                                                                                    |            |              | EMPADA      | CAMARAO 90   | ) GR - UN     |                      |              |              | 00           |             | rtado com su |           |       |             |              |              |           |               |             |                 |          |
| Name         No         No         N                                                                                                    |            |              | EMPADA      | CAMARAO 90   | ) GR - CV/12  |                      |              |              | OC.          |             |              | ų.        |       |             |              |              |           |               |             |                 |          |
| Name         Dim         Dim <thdim< th=""> <thdim< th=""></thdim<></thdim<>                                                                                                    |            |              | EMPADA      | CARNE SECA   | 90 GR - UN    |                      |              |              | 0001         |             | 2783         | U         | 4,5   | 953,86      |              |              |           |               |             |                 |          |
| Hamming Management (1996)<br>Hamming Management (1996)<br>Hamming Managem |            |              | EMPADA      | CARNE SECA   | C/ REQUEIJA   | 0 90 GR - UN         |              |              |              |             |              |           | 1 7,9 |             |              |              |           |               |             |                 |          |
| INTERNATION (1998) (1998)                                                                                                    |            | 088          | EMPADA      | CARNE SECA   | C/ REQUEIJA   | 0 90 GR - CX         |              |              |              |             |              | CX        |       |             |              |              |           |               |             |                 |          |
| <b>Harden v Barden v Barden v</b>                                                                                                    |            | 108          | EMPADA      |              | 90 GR - UN    |                      |              |              | 0001         |             |              | UI.       | 10    |             | 0            |              |           |               |             |                 |          |
| <b>Province Construction of the first of the first of th</b>                                                                                                    |            |              | EMPADA      | FRANGO 90 C  | aR - UN       |                      |              |              | 0001         |             | 14070        | U         | 7.8   | 545,96      | 0            |              |           |               |             |                 |          |
| Aagem 7 - Caixa Informativa<br>D inventário foi importado com sucesso e estará disponível na base para ge<br>D Bloco H do SPED Fiscal.                                                                                                    |            | 168          | EMPADA.     |              | SALON 90 GR   | -UN                  |              |              |              |             |              |           | 3.4   | 42.46       | 0            |              |           |               |             | Filtro aplicado | 6        |
| nagem 7 – Caixa Informativa<br>O inventário foi importado com sucesso e estará disponível na base para ge<br>O Bloco H do SPED Fiscal.                                                                                                    |            |              |             |              |               | SR-UN                |              |              |              |             | 2687         |           | 1 2.5 |             |              |              |           |               |             |                 | $\sim$   |
| agem 7 - Caixa Informativa<br>O inventário foi importado com sucesso e estará disponível na base para ge<br>O Bloco H do SPED Fiscal.                                                                                                    |            |              |             |              |               |                      |              |              |              |             | Importar     |           |       |             |              |              |           | _             |             |                 |          |
| nagem 7 - Caixa Informativa<br>O inventário foi importado com sucesso e estará disponível na base para ge<br>O Bloco H do SPED Fiscal.                                                                                                    |            |              |             |              |               |                      |              |              |              |             |              |           |       |             |              |              |           |               |             |                 |          |
| J BIOCO A GO SPED FISCAI.                                                                                                    | ) inv      | /en          | tário       | o foi        | imp           | orta                 | ado          | cor          | ท รเ         | lces        | sso e        | e est     | ará   | dis         | ooní         | ível         | na k      | base          | e pai       | ra g            | er       |
|                                                                                                    | ט סוכ      |              | пu          | 0.5          | - ED          | L120                 | Cal.         |              |              |             |              |           |       |             |              |              |           |               |             |                 |          |
|                                                                                                    |            |              |             |              |               |                      |              |              |              |             |              |           |       |             |              |              |           |               |             |                 |          |
|                                                                                                    |            |              |             |              |               |                      |              |              |              |             |              |           |       |             |              |              |           |               |             |                 |          |
|                                                                                                    |            |              |             |              |               |                      |              |              |              |             |              |           |       |             |              |              |           |               |             |                 |          |
|                                                                                                    |            |              |             |              |               |                      |              |              |              |             |              |           |       |             |              |              |           |               |             |                 |          |
|                                                                                                    |            |              |             |              |               |                      |              |              |              |             |              |           |       |             |              |              |           |               |             |                 |          |
|                                                                                                    |            |              |             |              |               |                      |              |              |              |             |              |           |       |             |              |              |           |               |             |                 |          |
|                                                                                                    |            |              |             |              |               |                      |              |              |              |             |              |           |       |             |              |              |           |               |             |                 |          |
|                                                                                                    |            |              |             |              |               |                      |              |              |              |             |              |           |       |             |              |              |           |               |             |                 |          |
|                                                                                                    |            |              |             |              |               |                      |              |              |              |             |              |           |       |             |              |              |           |               |             |                 |          |
|                                                                                                    |            |              |             |              |               |                      |              |              |              |             |              |           |       |             |              |              |           |               |             |                 |          |
|                                                                                                    |            |              |             |              |               |                      |              |              |              |             |              |           |       |             |              |              |           |               |             |                 |          |
|                                                                                                    |            |              |             |              |               |                      |              |              |              |             |              |           |       |             |              |              |           |               |             |                 |          |
|                                                                                                    |            |              |             |              |               |                      |              |              |              |             |              |           |       |             |              |              |           |               |             |                 |          |
|                                                                                                    |            |              |             |              |               |                      |              |              |              |             |              |           |       |             |              |              |           |               |             |                 |          |
|                                                                                                    |            |              |             |              |               |                      |              |              |              |             |              |           |       |             |              |              |           |               |             |                 |          |